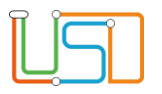

| Berliner LUSD                                                                                                    |                                                                                                    | Schulungsmodule |               |  |  |  |
|----------------------------------------------------------------------------------------------------|----------------------------------------------------------------------------------------------------|-----------------|---------------|--|--|--|
| Beschreibung                                                                                                    | Anleitung                                                                                                    |                 | gee.a.e       |  |  |  |
| Zweck                                                                                                    | Vergabe einer Gesamtnote aus den<br>Lernbereichen Gesellschaftswissenschaften<br>und Naturwissenschaften                                 |                 |               |  |  |  |
| Finrichten der k                                                                                                   | urse für die Fächer                                                                                                    | Basis           | Aufbau        |  |  |  |
| Lernbereiche                                                                                                    |                                                                                                    | Spezial         | IT-Sicherheit |  |  |  |
| Gesellschaftsw<br>Naturwissensch                                                                                   | issenschaften und<br>naften                                                                                                    |                 |               |  |  |  |
| Das vorliegende Dokument<br>der Berliner Lehrkräfte-, Un<br>die noch keine oder nur we<br>der Berliner LUSD haben. | richtet sich an alle anwendende Personen<br>terrichts-, Schuldatenbank (Berliner LUSD),<br>nig Erfahrungen in der praktischen Arbeit mit |                 |               |  |  |  |
| Es ersetzt nicht die entspre<br>VAk (Verwaltungsakademie                                                           | chende Berliner LUSD Schulung über die<br>Berlin).                                                                                       |                 |               |  |  |  |

Stand: 04.12.2024 – Einrichten der Kurse für die Fächer Lernbereiche Gesellschaftswissenschaften und Naturwissenschaften

Die vollständige oder auszugsweise Weitergabe an Dritte (Unternehmen, Behörden), sowie Veränderungen am Inhalt dieses Dokuments sind ohne Einwilligung der Senatsverwaltung für Bildung, Jugend und Familie nicht gestattet.

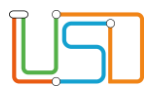

| Inhalt                                                                                               |   |
|----------------------------------------------------------------------------------------------------|---|
| Allgemeine Hinweise                                                                                  | 1 |
| Abbildungen                                                                                          | 1 |
| Allgemeine Informationen für das Einrichten der Kurse                                                | 2 |
| Einrichten der Kurse für die Fächer Lernbereiche Gesellschaftswissenschaften und Naturwissenschaften | 2 |
| Hinweise zur Leistungserfassung                                                                      | 4 |

Stand: 04.12.2024 – Einrichten der Kurse für die Fächer Lernbereiche Gesellschaftswissenschaften und Naturwissenschaften

Die vollständige oder auszugsweise Weitergabe an Dritte (Unternehmen, Behörden), sowie Veränderungen am Inhalt dieses Dokuments sind ohne Einwilligung der Senatsverwaltung für Bildung, Jugend und Familie nicht gestattet.

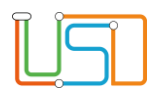

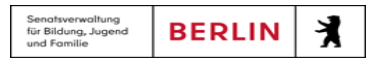

# **Allgemeine Hinweise**

Alle verwendeten Personennamen und Leistungsdaten sind anonymisiert. Tatsächliche Übereinstimmungen sind zufällig und nicht beabsichtigt. Die Bildschirm-Ausschnitte dienen lediglich der allgemeinen Darstellung des Sachverhalts und können in Inhalt und Schulform von den Benutzenden der Berliner LUSD verwendeten Daten abweichen.

## Abbildungen

Die in dieser Anleitung abgebildeten Symbole und Schaltflächen sind in der Berliner LUSD mit unterschiedlichen Farben unterlegt. Die Funktion der Symbole und Schaltflächen ist jedoch immer gleich. Die Farbe orientiert sich an dem Bereich, in dem man sich aktuell befindet.

| Symbole  |                                                       | Typografische Konventionen |                                                                              |  |  |  |  |  |
|----------|-------------------------------------------------------|----------------------------|------------------------------------------------------------------------------|--|--|--|--|--|
| <u>í</u> | Besondere Information zur Programmbedienung           | Fettschrift                | Vom Programm vorgegebene Bezeichnungen für Schaltflächen, Dialogfenster etc. |  |  |  |  |  |
| 1        | Ausdrücklicher Hinweis bei Aktionen, die unerwünschte | Kursivschrift              | Vom Anwender eingegebene/gewählte Werte                                      |  |  |  |  |  |
| •        | Wirkungen haben können.                               | KAPITÄLCHEN                | Menüs bzw. Menüpunkte und Pfadangaben                                        |  |  |  |  |  |
| Ē        | Hinweis auf Einträge in der Aufgabenliste             | Blau unterstrichen         | Verweis (Link)                                                               |  |  |  |  |  |
|          |                                                       | Blau hervorgehoben         | Bezeichnung von Bereichen in Tabellen                                        |  |  |  |  |  |
| TIPP     | Tipp, wie Ihre Arbeit erleichtert werden kann         | Rot hervorgehoben          | Bezeichnung von Registern                                                    |  |  |  |  |  |
| ?        | Hinweis auf die Online-Hilfe                          | Grün hervorgehoben         | Kennzeichnung von Informationen                                              |  |  |  |  |  |

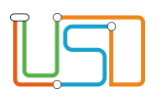

#### Allgemeine Informationen für das Einrichten der Kurse

Wenn Sie sich als Schule dazu entschließen für den Lernbereich *Gesellschaftswissenschaften* und für den Lernbereich *Naturwissenschaften* eine Gesamtnote zu vergeben, dann gehen Sie in folgender Weise vor.

Dieses Vorgehen ist notwendig, solange es noch keinen offiziellen Berechnungsschlüssel für die Gesamtnote aus den Noten der einzelnen Fächer eines Lernbereichs gibt.

# Einrichten der Kurse für die Fächer Lernbereiche Gesellschaftswissenschaften und Naturwissenschaften

- 1. Navigieren Sie zur Webseite SCHULE>SCHULBASISDATEN>FÄCHER.
  - Die Webseite SCHULE>SCHULBASISDATEN>FÄCHER öffnet sich.
  - Es erscheinen links die Tabelle Offizielle Fächer und rechts die Tabelle Schulbezogene Fächer.
- 2. Wählen Sie die Fächer *LBGW Lernbereich Gesellschaftswissenschaften* und *LBNW Lernbereich Naturwissenschaften* in der linken Tabelle Offizielle Fächer aus, indem Sie vor diesen Lernbereichen das Kontrollkästchen anhaken.
  - Die gewünschten Fächer sind rot hinterlegt.

Schule > Schulbasisdaten > Fächer

| Offizielle Fächer Schulbezogene Fächer |                      |      |  |              |          |                      |         |                      |     |
|----------------------------------------|----------------------|------|--|--------------|----------|----------------------|---------|----------------------|-----|
| Kürzel                                 | Bezeichnung          | Bere |  |              | Kürzel 🔺 | Off. Bezeichnung     | Bereich | Gruppe               | N   |
| PROM                                   | Projektmanagement    | AF2  |  |              |          |                      |         |                      |     |
| TEMA                                   | Technik und Manager  | AF2  |  |              | KU       | Bildende Kunst       | AF1     | Musische und künstle | i Î |
| VWL                                    | Volks- und Betriebsw | AF2  |  | $\checkmark$ | LBGW     | Lernbereich Gesellsc | AF0     | Gesellschaftswissens |     |
| GRA                                    | Altgriechisch        | AF1  |  | <b>~</b>     | LBNW     | Lernbereich Naturwis | AF0     | Naturwissenschaften  |     |
| L                                      | Latein               | AF1  |  |              | MA       | Mathematik           | AF3     | Mathematik           |     |

- 3. Klicken Sie auf 🥺 .
  - Die Fächer werden jetzt in der rechten Tabelle Schulbezogene Fächer angezeigt und sind in der linken Tabelle Offizielle Fächer nicht mehr vorhanden.

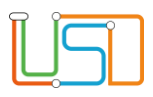

|                                                                               |                                        |                             |                 |                        |                |        |         |                 |                      |                |       |                                 | _                  | 4.       |
|-------------------------------------------------------------------------------|----------------------------------------|-----------------------------|-----------------|------------------------|----------------|--------|---------|-----------------|----------------------|----------------|-------|---------------------------------|--------------------|----------|
| Vuus data 11a                                                                 |                                        |                             |                 |                        |                |        |         |                 |                      |                |       |                                 |                    |          |
| Kursuelaits                                                                   |                                        |                             |                 |                        |                |        |         |                 |                      |                |       |                                 |                    |          |
| Extern                                                                        | Schule Baden-W                         | /ürttembe                   | rg 📢            |                        |                |        |         |                 |                      |                |       |                                 |                    | 5.       |
| Schulform                                                                     | ISS_SEK_I                              |                             | •               |                        | Ku             | rsart* |         |                 | P - Pflic            | ntkurs         |       |                                 | •                  |          |
| Stufe                                                                         | 09/1                                   |                             | •               |                        | Ku             | rsopt  | on      |                 |                      |                |       |                                 | •                  |          |
| Kurs für                                                                      | Übergreifend                           |                             | •               |                        | Dif            | feren  | zierur  | ng              | - Kein E             | intrag ·       |       |                                 | •                  | 6.       |
| Fach                                                                          | LBGW                                   |                             | •               |                        | Ep             | ochal  | •       |                 | Nein - N             |                |       |                                 | •                  |          |
| Bezeichnung*                                                                  | 091LBGW                                |                             | 01              |                        | Мо             | dus*   |         |                 | - Kein E             | intrag ·       |       |                                 | •                  |          |
| Stundenanzahl*                                                                | 0                                      |                             |                 |                        |                |        |         |                 |                      |                |       |                                 |                    |          |
| Lehrer                                                                        | B254                                   |                             | •               |                        |                |        |         |                 |                      |                |       |                                 |                    |          |
| Thema                                                                         |                                        |                             | •               |                        |                |        |         |                 |                      |                |       |                                 |                    |          |
| Thema auf dem Zeu                                                             | gnis anzeigen                          |                             |                 |                        |                |        |         |                 |                      |                |       |                                 |                    |          |
| Fachbezeichnung und Th                                                        | nema sollten max                       | imal ca. 3                  | 5 Zeichen I     | naben.                 |                |        |         |                 |                      |                |       |                                 |                    |          |
| Anzahl Kurse                                                                  | 1                                      |                             |                 |                        |                |        |         |                 |                      |                |       |                                 |                    |          |
|                                                                               |                                        |                             |                 |                        |                |        |         |                 |                      |                |       |                                 |                    |          |
|                                                                               |                                        |                             |                 |                        |                |        |         |                 |                      |                |       |                                 |                    |          |
|                                                                               |                                        |                             |                 |                        |                |        |         |                 | ÜBERM                | NEHMEN         | 1     | ABBRECH                         | EN                 |          |
|                                                                               |                                        |                             |                 |                        |                |        |         |                 | ÜBERN                | NEHMEN         | I     | ABBRECH                         | EN                 |          |
| Interricht > UV-Bearbeitung                                                   | > Kursbearbeitu                        | ng                          |                 |                        |                |        |         |                 | ÜBERN                | NEHMEN         |       | ABBRECH                         | EN                 |          |
| interricht > UY-Bearbeitung                                                   | → Kursdeardeitu                        | ng                          |                 | _                      |                |        |         | _               | ÜBERN                | NEHMEN         |       | ABBRECH                         | EN                 | 7.       |
| Interritent > UY-Bearbeitung<br><u>Kursbearbeitung</u>                        | → Kursdeardeitu                        | ng                          | _               | _                      |                |        |         | _               | ÜBERN                | NEHMEN         |       | ABBRECH                         | EN                 | 7.       |
| nterricht≯UV-Bearbeitung<br><u>Kursbearbeitung</u><br>Kursbez Fach            | > Kursbearbeitu<br>SF/BK               | ng<br>St/Sem                | Kurs für        | Lehrer                 | КА             | KD     | КО      | Std             | ÜBERM                | Modu           | Bilis | ABBRECH<br>Anz.Sch              | EN<br>Wo/HJ        | 7.       |
| Interrient > UV-Bearderlung   Kursbearbeitung   Kursbez Fach   091LBGW01 LBGW | > Kursbearbeitu<br>SF/BK<br>I SS_SEK_I | ng<br><b>St/Sem</b><br>09/1 | Kurs für<br>9.2 | <b>Lehrer</b><br>Braun | <b>KA</b><br>P | KD     | K0<br>- | <b>Std</b> 0,00 | ÜBERN<br>Epo<br>Nein | Nehmen<br>Modu | Bilis | ABBRECH<br>Anz.Sch<br><u>26</u> | <b>Wo/HJ</b><br>20 | 7.<br>8. |

- Navigieren Sie zur Webseite UNTERRICHT>UV-BEARBEITUNG>KURSBEARBEITUNG
- Klicken Sie auf <table-cell-rows>.
- Das Dialogfenster Kurs anlegen öffnet sich.
- . Erstellen Sie neue Kurse für die beiden Fächer LBGW und LBNW.

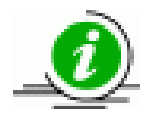

Wenn Sie an Ihrer Schule die Einzel-Fächer im Klassenverband unterrichten, dann erstellen Sie für jede Klasse die Kurse, die Schülerinnen und Schüler der Klasse werden dem Kurs automatisch zugeordnet.

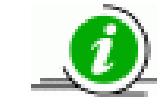

Wenn Sie die Einzel-Fächer Klassenübergreifend unterrichten, dann erstellen Sie jeweils nur einen Kurs und geben im Feld "Kurs für" übergreifend an.

- Klicken Sie auf
  - f SPEICHERN
- Ordnen Sie anschließend unter **UNTERRICHT>SCHÜLER-KURSZUORDNUNG** alle betreffenden Schülerinnen und Schüler den jeweiligen Lernbereichs-Kursen zu.

#### Achtung!

Belassen Sie die Anzahl der Unterrichtsstunden auf 0, aber ordnen Sie den Kursen jeweils diejenige Person zu, die die Gesamtnote vergeben soll.

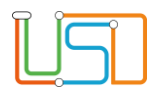

## Hinweise zur Leistungserfassung

| Fach<br>LBGW<br>091LBGW01 | Ich Stufe<br>BGW 09/1<br>PILBGW01 |      |    | Fac<br><b>L</b> | h<br>BNW<br>ILBNW01 | Stufe<br>09/1 |      |      |
|---------------------------|-----------------------------------|------|----|-----------------|---------------------|---------------|------|------|
| GE                        | GEO                               | GEWI | KU |                 | L                   |               | LBGW | LBNW |
| 14 🔹                      | 13 🔹                              | 14 🔹 | 15 | •               | 12                  | •             | 11 🔹 | 11 🔹 |

In der *Leistungserfassung* der LUSD und in der *Leistungserfassung* des webENC's werden die Lernbereichs-Kurse als selbstständige Kurse angezeigt und zwar für diejenige Lehrkraft, der Sie die Kurse zugeordnet haben.

Daneben ist natürlich auch die Eingabe der Noten für die Lernbereichs-Kurse durch die Klassenlehrkraft der Schülerinnen und Schüler möglich.

Auf dem Zeugnis werden nun die Noten für die Lernbereichs-Kurse in der Zeile für den Lernbereich Gesellschaftswissenschaften bzw. in der Zeile für den Lernbereich Naturwissenschaften ausgegeben.

Falls Sie in Ihrer Schule die Lernbereiche nicht extra bewerten wollen und deshalb keine Kurse dazu eingerichtet haben, werden die Notenfelder der Lernbereiche auf dem Zeugnis entwertet.